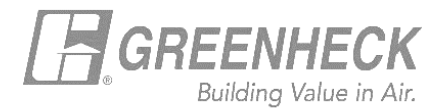

# **GREENHECK eCAPS BRIDGE FOR REVIT**

## Working with shared parameters

The four parameter mapping buttons allow for:

- a) Adding user shared parameters to Greenheck families
- b) Data from Greenheck parameters to be mapped to user parameters.

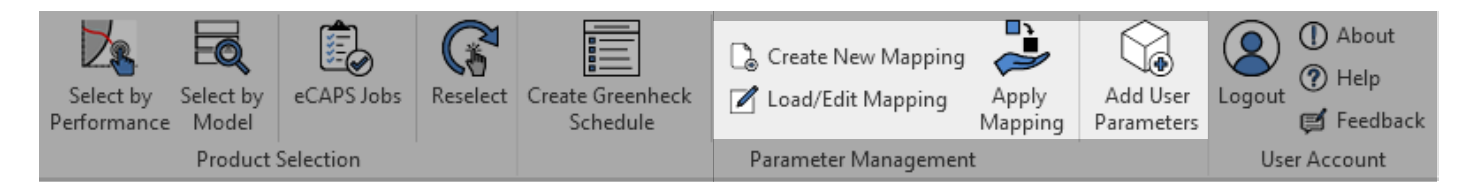

Annotate

eck

Analyze

🚴 Create New Mapping

🖊 Load/Edit Mapping

Parameter Management

Massing & Site

Apply

Mapping

Coll

Add

to L

### Create New Mapping button

This allows you to create a new parameter mapping configuration

Steps (see print screen on next page):

- 1. Browse to find your shared parameter file
- 2. Select a Greenheck parameter tab
- 3. Select your parameter from the Mapped user parameters dropdown list
- 4. Save the mapping configuration
- 5. Select 'Apply to...' button. This opens another window from which you can decide which Greenheck LOD 300 families to add and map your specified parameters to.

Note: after the mapping configuration has been defined and saved, LOD 300 Greenheck families inserted into Revit projects using the Greenheck Revit addin will automatically have the specified user parameters added to them during insertion. These parameters will not automatically have the mapped Greenheck parameter values. To map the data, use the 'Apply Mapping' button (see page 3).

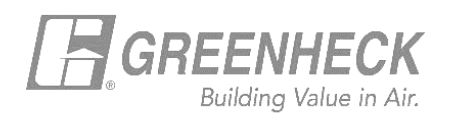

Se

| Greenheck - Shared Parameter Mapping |   | × |
|--------------------------------------|---|---|
| Load/Save Mapping Configuration:     | 4 |   |
|                                      |   | ? |
| Load User Shared Parameter File:     | _ |   |
|                                      | 1 |   |

# 2 ie user parameter from the dropdown to map to a Greenheck parameter: Fans Gravity HVLS Louvers Preconditioners

|    | Greenheck Parameter Name  | <ul> <li>Greenheck Parameter Datatype</li> </ul> | Mapped User Parameter   DATATYPE | •                                | Add User Param as Ins | stance?                          |
|----|---------------------------|--------------------------------------------------|----------------------------------|----------------------------------|-----------------------|----------------------------------|
| Υ, | <u>^</u>                  | $\overline{V}_{x}$ $\Delta a$                    | T <sub>x</sub> <u>A</u> a        | $\overline{\nabla}_{\mathbf{x}}$ |                       | $\overline{Y}_{\!_{\mathbf{X}}}$ |
|    | Actual Discharge Position | TEXT                                             |                                  |                                  |                       |                                  |
|    | Area Served               | TEXT                                             |                                  | 3                                |                       |                                  |
|    | Arrangement               | TEXT                                             |                                  |                                  |                       |                                  |
|    | ВНР                       | ELECTRICAL_POWER                                 |                                  |                                  |                       |                                  |
|    | Cycle                     | ELECTRICAL_FREQUENCY                             |                                  |                                  |                       |                                  |
|    | Description               | TEXT                                             |                                  |                                  |                       |                                  |
|    | Dilution Ratio            | NUMBER                                           |                                  |                                  |                       |                                  |
|    | Drive Type                | TEXT                                             |                                  |                                  |                       |                                  |
|    | Equipment Type            | TEXT                                             |                                  |                                  |                       |                                  |
|    | External SP               | HVAC_PRESSURE                                    |                                  |                                  |                       |                                  |
|    | Fan RPM                   | NUMBER                                           |                                  |                                  |                       |                                  |
|    | Fan Series                | TEXT                                             |                                  |                                  |                       |                                  |
|    | FEG                       | TEXT                                             |                                  |                                  |                       |                                  |
|    | FEI                       | TEXT                                             |                                  |                                  |                       |                                  |
|    | FLA (Approximate)         | ELECTRICAL_CURRENT                               |                                  |                                  |                       |                                  |
|    | Greenheck Fan Params (54) |                                                  |                                  |                                  |                       | -                                |
|    |                           |                                                  | Edit Mapping                     | _                                | _                     |                                  |

Figure 1 Create New Mapping window

Reset Selected

Reset All

Apply

5

Cancel

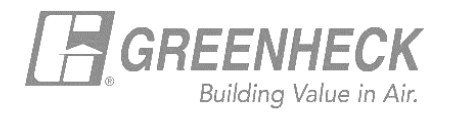

After a mapping configuration is defined and saved, use the 'Apply Mapping' button to select which Greenheck LOD 300 family instance(s) to map values from Greenheck parameters to user parameters (this will add the user parameters to the family if they aren't present)

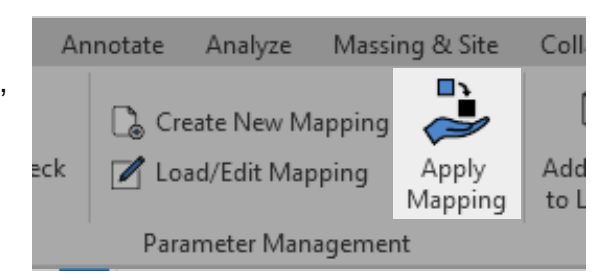

| apping           | g configuration file in use:                               |                                                        |                           |                           | Edit/Load        |
|------------------|------------------------------------------------------------|--------------------------------------------------------|---------------------------|---------------------------|------------------|
| mappa<br>ease se | able Greenheck family insta<br>elect the Greenheck LOD 300 | nce found!<br>family instance(s) in this project you v | vould like map parameters | s for:                    |                  |
|                  | 🖌 🝷 Family Instance Na                                     | me Family Nam                                          | e                         | Family Category           |                  |
| ۰.<br>ا          | ∎ ∏ <sub>x</sub> <u>Λ</u> a                                | V <sub>x</sub> <u>A</u> a                              |                           | ∏ <sub>x</sub> <u>A</u> a | ▼ 7 <sub>x</sub> |
|                  | MARK 1                                                     | AX-Horiz_LO                                            | D300_SelectedSizes        | Mechanical Equipment      |                  |
|                  |                                                            |                                                        |                           |                           |                  |
|                  |                                                            |                                                        |                           |                           |                  |
|                  |                                                            |                                                        |                           |                           |                  |
|                  |                                                            |                                                        |                           |                           |                  |

Figure 2 Apply Mapping window

## Load/Edit Mapping button

This allows users to open a pre-existing mapping configuration file for editing.

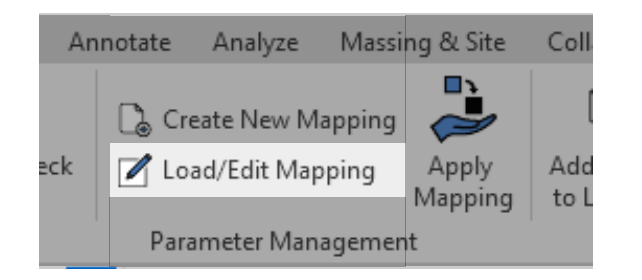

4

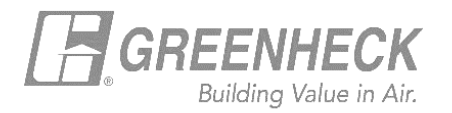

### • Add User Params button

This allows users to add their user parameters to any Greenheck family instance present in the project environment.

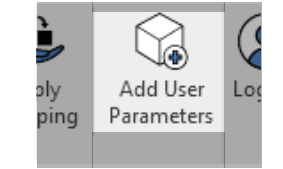

| :\User  | s\Fosu\C       | )neDrive\OneDrive - Greenheck Fan Cor | poration\ | Desktor   | \temp2         | 2\0ld | presette   | st.txt |                      |                           |                      |
|---------|----------------|---------------------------------------|-----------|-----------|----------------|-------|------------|--------|----------------------|---------------------------|----------------------|
|         |                |                                       |           | · r       |                |       |            |        |                      |                           |                      |
| ser Sh  | ared Pa        | rameter File:                         |           |           |                |       |            |        |                      |                           |                      |
| :\User  | s\Fosu\C       | )neDrive\OneDrive - Greenheck Fan Cor | poration\ | Desktop   | o\temp2        | 2\Ma  | ster Sha   | red Pa | rameters.txt         |                           | <b>_</b>             |
| alact t | ha usar        | narameter(c) and Greenbeck family in  | etancolc  | )         | ould lil       | e th  | am to b    | a add  | ad to:               |                           |                      |
|         | ne user        | parameter(s) and Greenneck family in  | istance(s | , you w   |                | te th |            | e add  |                      |                           |                      |
|         | - ·            | User Shared Parameter                 | Add a     | as Instan | ce 🛛           |       |            | ~      | Family Instance Name | Family I                  | Name                 |
|         | Y <sub>x</sub> | <u>∧</u> ₀                            | . L       | -         | Y <sub>x</sub> | 1     | ۰ <b>۴</b> | Y,     | <sub>κ</sub> Δα      | Y <sub>x</sub> <u>∧</u> a | Y <sub>x</sub>       |
|         | 1              | 1-Way Throw Pattern                   |           | 1         |                |       |            | 1      | ECV-40-Indoor 16     | ECV_LOD                   | 200_AllSizes         |
|         | 1              | 2-Way Corner Throw Pattern            |           | 1         |                |       |            | 1      | ECV-40-Indoor 17     | ECV_LOD                   | 200_AllSizes         |
|         | 1              | 2-Way Opposite Throw Pattern          |           | 1         |                |       |            | 1      | ECV-40-Indoor 18     | ECV_LOD                   | 200_AllSizes         |
|         |                | 2-Way Throw Pattern                   |           |           |                |       |            | 1      | ECV-40-Outdoor 19    | ECV_LOD                   | 200_AllSizes         |
|         |                | 3-Way Throw Pattern                   |           |           |                |       |            | 1      | ECV-40-Outdoor 20    | ECV_LOD                   | 200_AllSizes         |
|         |                | 4-Way Throw Pattern                   |           |           |                |       |            | 1      | GGF                  | AX-Horiz                  | _LOD300_SelectedSize |
|         |                | Absorbing HX Air PD                   |           |           |                |       |            |        |                      |                           |                      |
|         |                | Absorbing HX Airflow                  |           |           |                |       |            |        |                      |                           |                      |
|         |                | Absorbing HX Capacity                 |           |           |                |       |            |        |                      |                           |                      |
|         |                | Absorbing HX Description              |           |           |                |       |            |        |                      |                           |                      |
|         |                | Absorbing HX EAI (db)                 |           |           |                |       |            |        |                      |                           |                      |
|         |                | Absorbing HX EAT(WD)                  |           |           |                |       |            |        |                      |                           |                      |
|         |                | Absorbing HX Ewiling Easter           |           |           |                |       |            |        |                      |                           |                      |
|         |                | Absorbing HX Identity Mark            |           |           |                |       |            |        |                      |                           |                      |
|         |                |                                       |           |           |                |       |            |        |                      |                           |                      |
|         |                | Absorbing HX LAT(wb)                  |           |           |                |       |            |        |                      |                           |                      |
|         |                | Absorbing HX LWT                      |           |           |                |       |            |        |                      |                           |                      |
|         |                | Absorbing HX Sat Suction Temp         |           |           |                |       |            |        |                      |                           |                      |
| Sele    | ected (3)      | Parameters (2892)                     | Instance  | es (3)    |                | 1.    | Selec      | ted (f | i) Families (6)      |                           |                      |
| Jele    |                |                                       | instance  | c3 (5)    |                |       | 36160      |        | y runnes (0)         |                           |                      |
|         |                |                                       |           |           |                |       |            |        |                      |                           |                      |